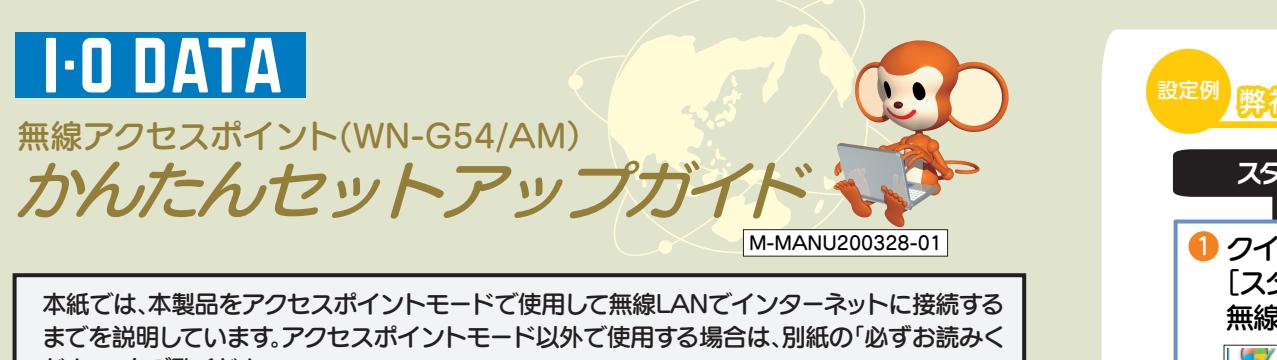

ださい」をご覧ください。

セットアップをはじめる前に

⇒本製品を接続するモデムやブロードバンドルーターを設置し、インターネット接続できるこ とを確認してから設定をはじめてください。(モデムやブロードバンドルーターの設定につ いては、プロバイダーやブロードバンドルーターメーカーにお問い合わせください。)

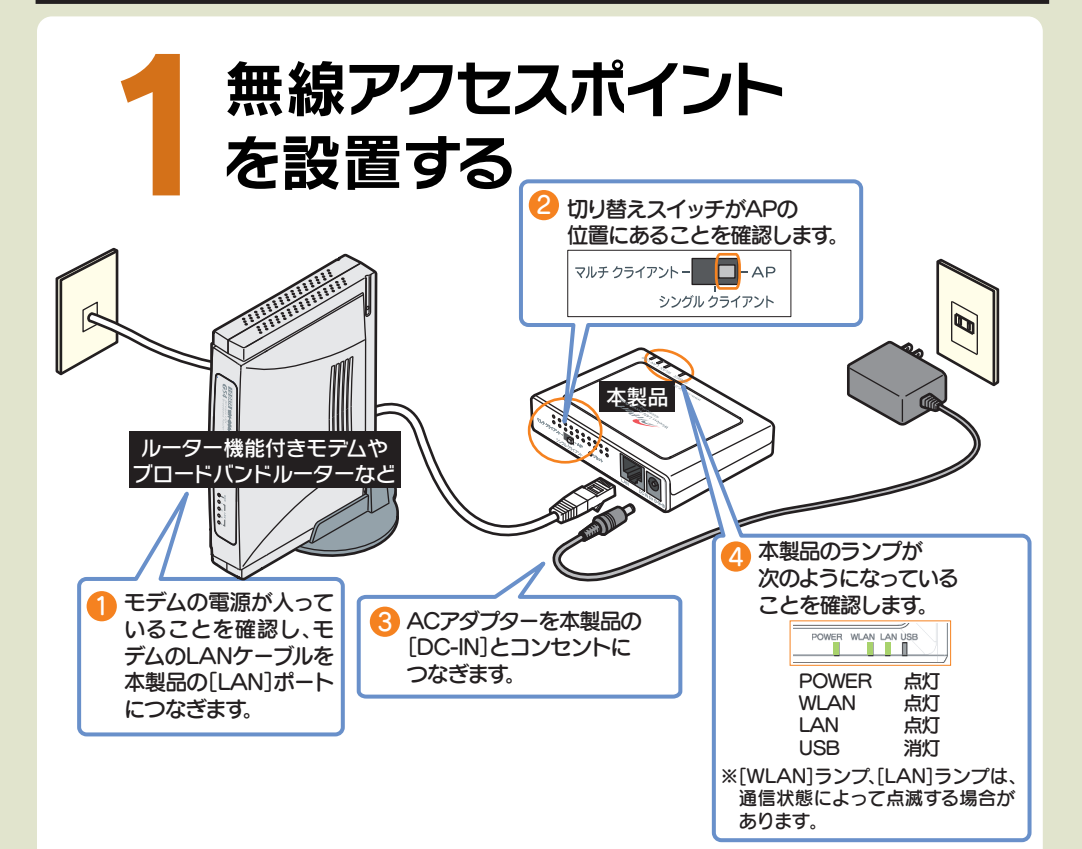

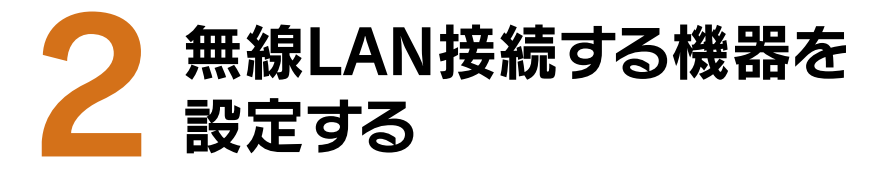

以下のSSID、暗号キーの内容を本製品と無線LAN接続する 機器に設定すると、本製品と無線LAN通信ができます。 ※本製品底面のシールにも「SSID」と「暗号キー」が記載されています。

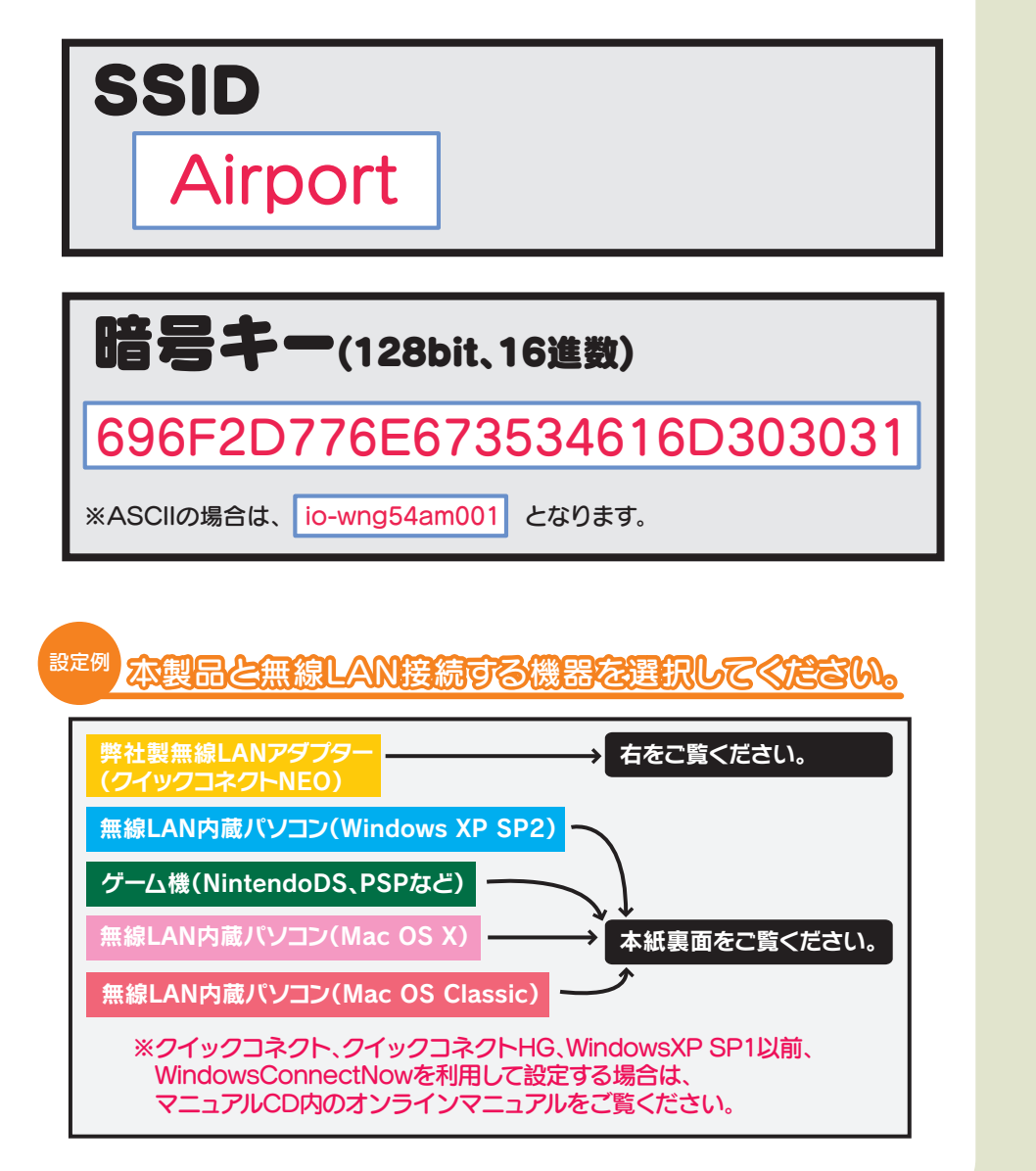

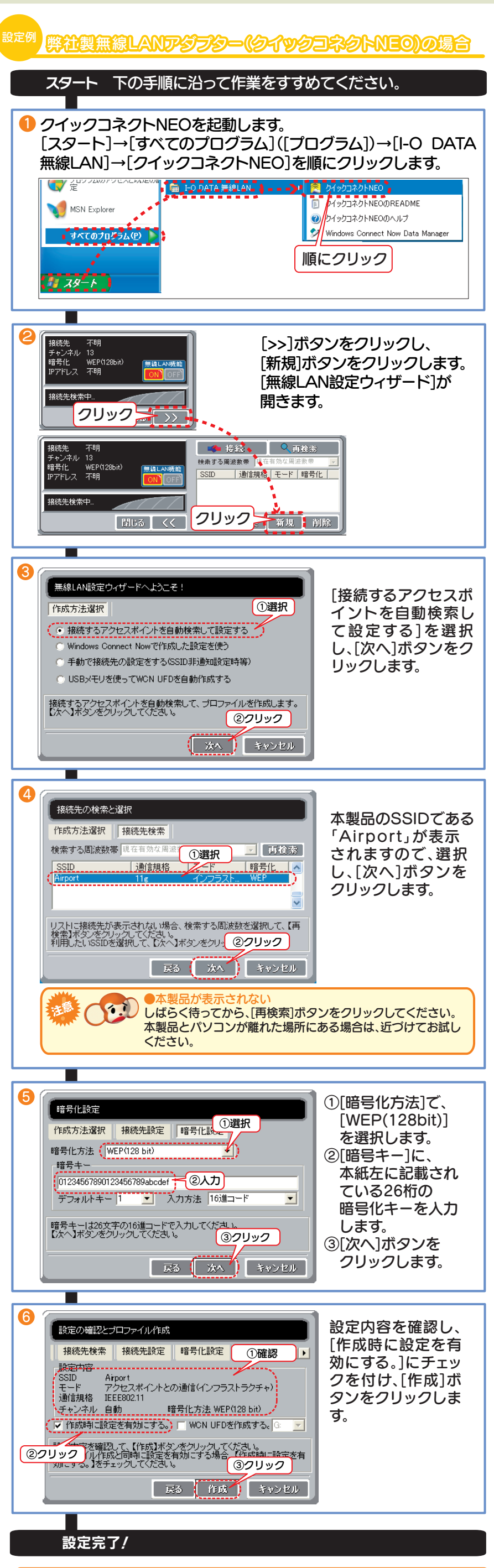

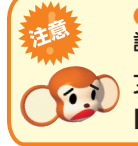

●アクセスポイントと通信できない 設定した[暗号キー]に誤りがある可能性があります。再度、暗号キーをご確認の 上、お試しください。 それでも通信できない場合は、マニュアルCD内オンラインマニュアルの 【困ったときには】をご覧ください。

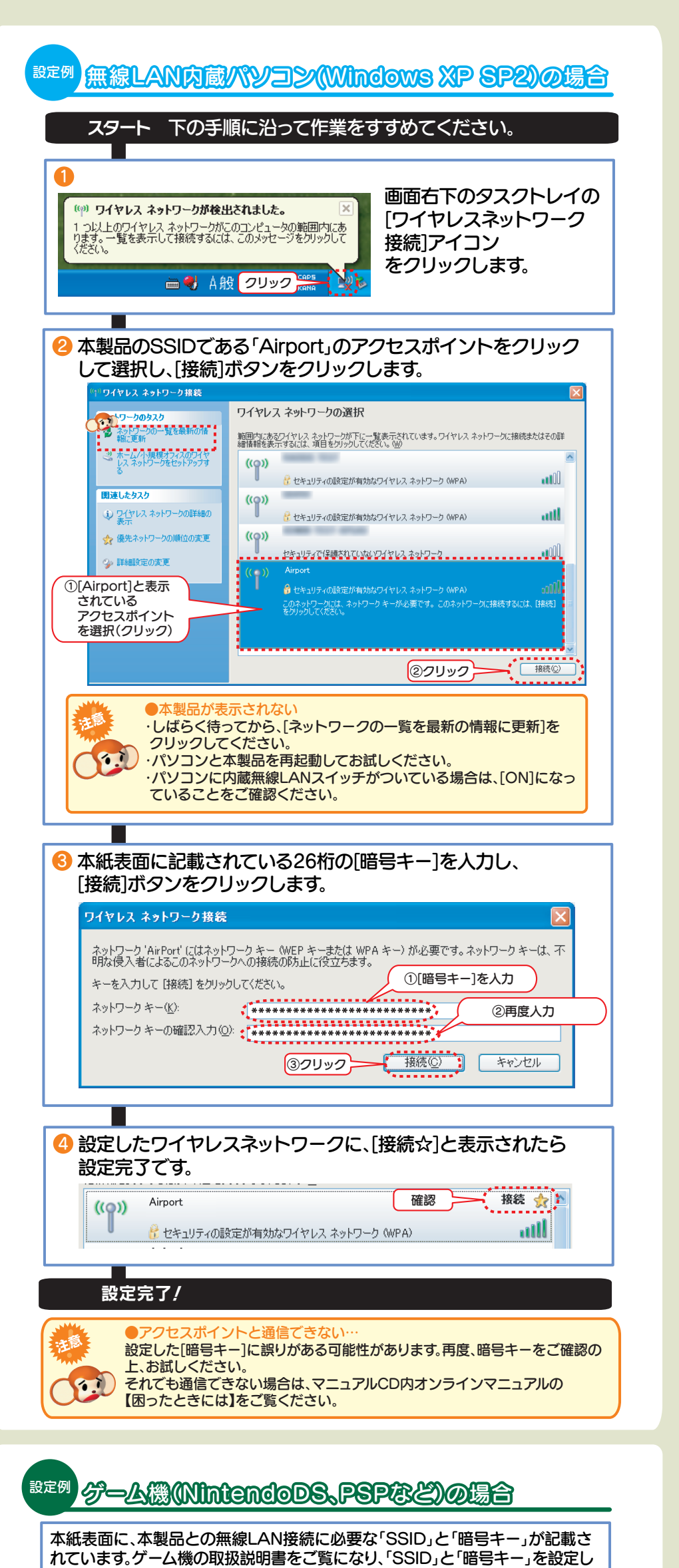

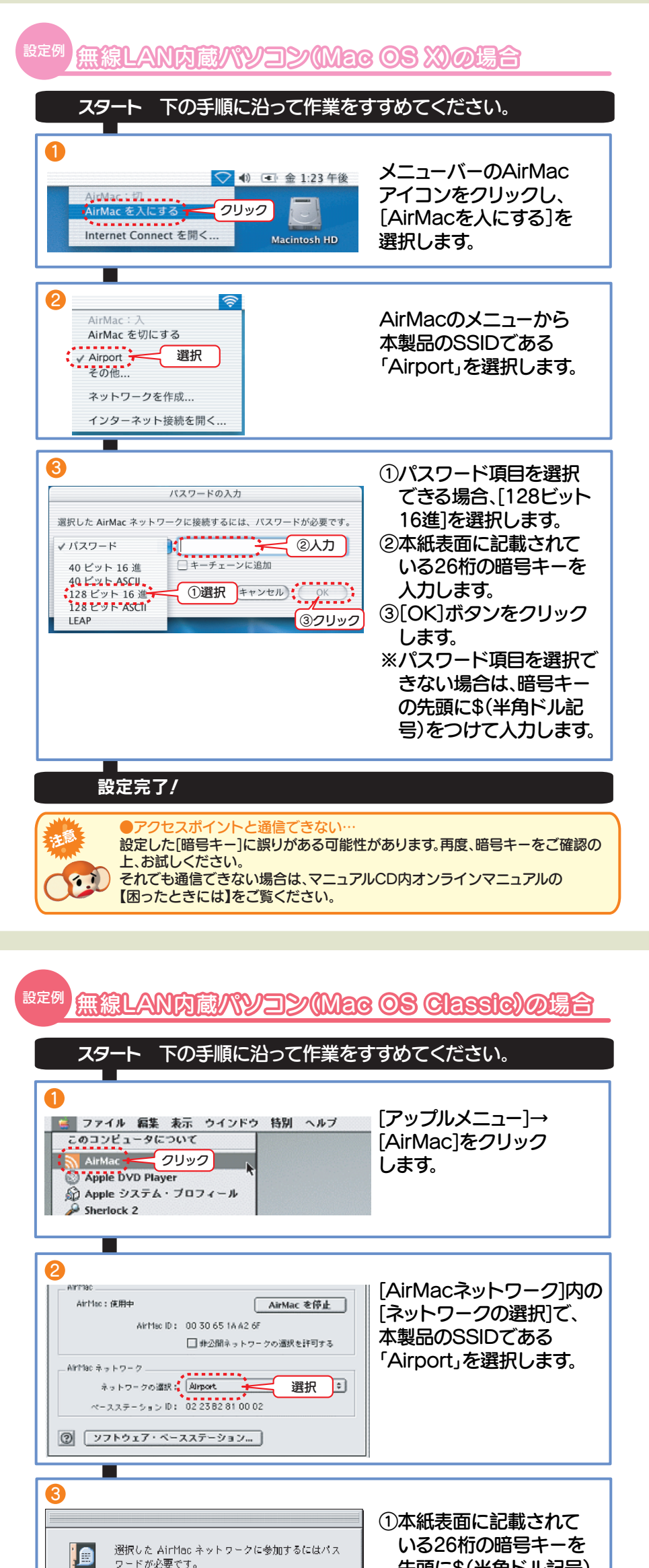

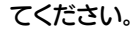

## NintendoDSの場合の設定例

🕨 [Wi-Fi接続先設定]をタッチします。

😢 [未設定]の接続先をタッチします。

❸ [アクセスポイントを検索]をタッチします。

🔮 [Airport]と表示されているアクセスポイントをタッチします。

⑤ WEPキーを人力する画面が表示されます。本紙表面に記載されている26桁の暗号キーを人力します。

## 設定完了! あとは画面の指示にしたがってください。

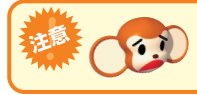

●アクセスボイントと通信できない… 設定した[暗号キー]に誤りがある可能性があります。再度、暗号キーをご確認の上、お試しください。

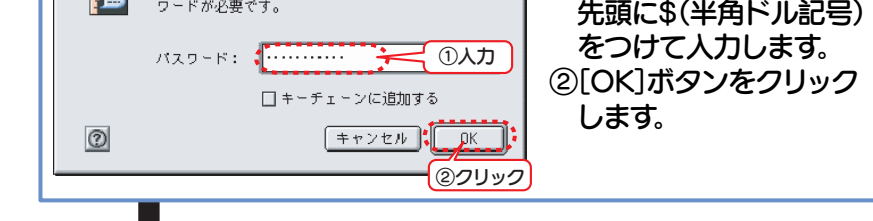

## 設定完了!

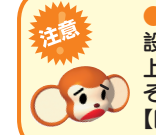

●アクセスポイントと通信できない… 設定した[暗号キー]に誤りがある可能性があります。再度、暗号キーをご確認の 上、お試しください。 それでも通信できない場合は、マニュアルCD内オンラインマニュアルの 【困ったときには】をご覧ください。

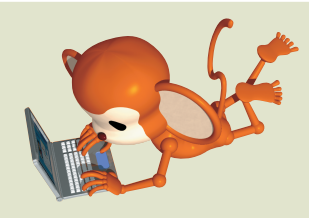

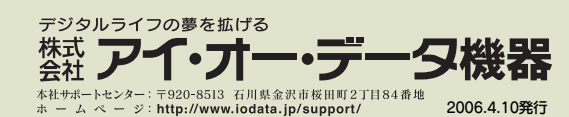

Copyright (C) 2006 I-O DATA DEVICE, INC. All Rights Reserved.